## **Checking program Revenue:**

1. Click on *Reports* in the upper left corner of the screen.

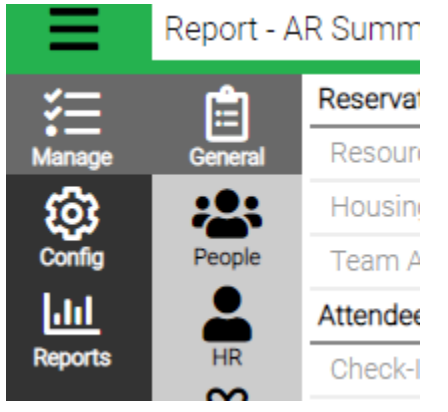

2. Fill out the Criteria and select *Accounting* in the dropdown Category

| Criteria            |   | ◀ |
|---------------------|---|---|
| Category            |   |   |
| Accounting          | ~ |   |
| Туре                |   |   |
| All                 | ~ |   |
| Organization        |   |   |
| UTA Concert Band    | ~ |   |
| Only show Favorites |   |   |

3. To view the amount of revenue brought in for your program click *View* report -96 AR Summary by Cost Center.

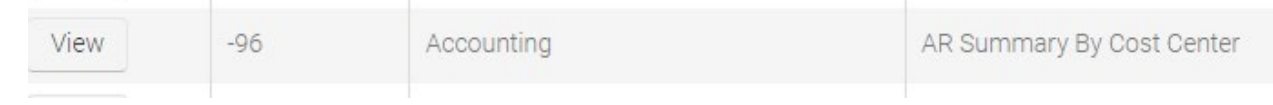

4. Fill out the Criteria on the left side of the screen.

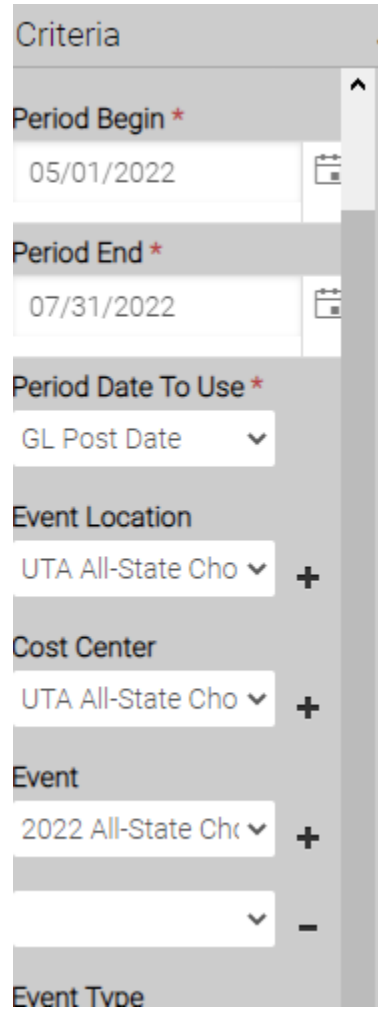

5. Click the blue *Find* button at the bottom left corner of the screen

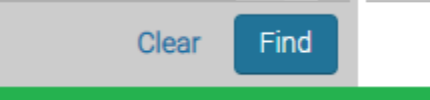

6. The Report will appear for the dates you selected when you completed the Criteria.

| AR Summary By Cost Center |                     |                     |  |
|---------------------------|---------------------|---------------------|--|
| 5/1/2022 - 7/31/2022      | Cost Center:        |                     |  |
| gory # Description        | Period Requested    | Year to Period End  |  |
|                           |                     |                     |  |
| Refund of Credit Balance  | \$3,480.00          | \$3,480.00          |  |
| Account Payment           | -\$45,902.00 Credit | -\$45,902.00 Credit |  |
| Transfer Payment          | -\$100.00 Credit    | -\$100.00 Credit    |  |
|                           |                     |                     |  |